# SUBIECTE OPERARE An școlar 2016-2017

### Subiectul nr. 1

Realizați în Word, un afiș cu numele **Film.docx**. Salvați-l pe desktop, în folderul Atestat 2017. Acesta va conține:

- în antet textul Regia Autonomă de Distribuție și Exploatare a Filmelor "România Film", în document titlul unui film, centrat, și distribuția filmului pe două coloane, aliniat stânga, Times NewRoman, 12
- adăugați paginii un chenar de culoare roșie

### Subiectul nr. 2

Creați registrul de calcul Matematică.xlsx și salvați-l în folderul Atestat 2017 de pe desktop.

- în prima foaie inserați un tabel cu cinci coloane: x, y, z, ma, mg, unde ma-media aritmetică și mg – media geometrică. Se vor completa patru înregistrări cu numere naturale, iar mediile corespunzătoare vor fi calculate folosind formule adecvate.
- realizați o diagrama de tip linie pentru cele două medii din care se poate observa inegalitatea lor.

#### Subiectul nr. 3

Realizați în Word, un document cu numele **Matematică.docx**. Salvați-l pe desktop, în folderul Atestat 2017.

Acesta va conține:

 un titlu scris artistic și inegalitatea mediilor aritmetică și geometrică a n numere naturale:

$$\frac{a_1 + a_2 + \dots + a_n}{n} \ge \sqrt[n]{a_1 a_2 \dots a_n}$$

– Inegalitatea va fi într-o casetă cu chenar roșu și fundal cu textură.

#### Subiectul nr. 4

Creați un fișier cu numele Antiviruși.pptx și salvați-l pe desktop, în folderul Atestat 2017.

- inserați 3 slide-uri care să conțină: informații despre rolul antivirusului, exemple de antiviruşi, un link către un top al programelor antivirus (de pe Internet).
- adăugați un slide de tip comparație în care prezentați două programe antivirus inclusiv graficele privind vânzarea lor în primul trimestru din 2017.

#### Subiectul nr. 5

Realizați în Word, un document cu numele **Felicitare.docx**, format A5, orientare de tip vedere și toate marginile de 0,5 cm. Salvați-l pe desktop, în folderul Atestat 2017.

Trebuie să conțină:

- textul "La mulți ani!" scris semicircular și colorat, o imagine adecvată
- în partea de jos inserați o formă în care notați: "Cu drag, ....." urmând ca pe puncte să fie scris manual numele iar în subsol anul curent.

## <u>Subiectul nr. 6</u>

Realizați în Word, un pliant de prezentare a unui concurs - format A5, tip portret, cu numele **Pliant.docx**. Salvați-l pe desktop, în folderul Atestat 2017.

Acesta va conține:

- pe pagina 1 numele concursului, pe pagina 2 perioada și locul de desfășurare, pe pagina 3 colectivul de organizare, pe pagina 4 mesajul "Lucrul important în viață nu este victoria, ci lupta; nu trebuie să învingi, ci să lupți bine." Pierre de Coubertin
- pe prima pagină inserați o imagine ilustrativă pentru tematica concursului.

## Subiectul nr. 7

Creați registrul de calcul Expresii.xls și salvați-l pe desktop, în folderul Atestat 2017.

- calculați valorile expresiilor din tabelul următor, știind că:

|   | Α  | В  | С  | D                      | E                      | F         |
|---|----|----|----|------------------------|------------------------|-----------|
| 1 | а  | b  | с  | e <sub>1</sub> (a,b,c) | e <sub>2</sub> (a,b,c) | e₃(a,b,c) |
| 2 | 15 | 21 | 20 |                        |                        |           |
| 3 | 23 | 19 | 15 |                        |                        |           |
| 4 | 44 | 12 | 7  |                        |                        |           |
| 5 | 67 | 43 | 35 |                        |                        |           |

- valorile expresiilor cuprinse între 1 și 40 să fie evidențiate, în mod automat, cu roșu.

# Subiectul nr. 8

- la PC-ul la care lucrați, identificați versiunea și ediția de Windows pe care o rulați.
- decupați cu instrumentul Snniping, doar informațiile referitoare la ediția de windows și la sistemul de operare (procesor, RAM, ultimul ServicePack). Lipiți-le intr-un fișiere Word și salvați-le cu numele Informații.jpg în folderul Atestat 2017 de pe descktop.

## Subiectul nr. 9

 - într-un editor de calcul tabelar creează un tabel centralizator cu cel puțin 3 filme, sala unde rulează, anul realizării și prețul biletului, cu următoarea structură:

|   | А                 | В    | С             | D          |
|---|-------------------|------|---------------|------------|
| 1 | Nume film         | Sala | Anul lansării | Preț bilet |
| 2 | Kingdom of Heaven | A10  | 2005          | 22         |
| 3 | Lincoln           | D201 | 2012          | 13         |
| 4 | The Gladiator     | B101 | 2000          | 17         |
| 5 | The King's Speech | C20  | 2010          | 25         |
| 6 | The Last King     | A11  | 2016          | 18         |

 În celula A8 scrie textul Prețul maxim; în celula B8 scrie o funcție care afișează prețul maxim a unui bilet.

# Subiectul nr. 10

În folderul Atestat2017 creați un alt folder numit **test2017**. Alegeți un fișier din **My Documents** și copiați-l în folderul **test2017**.

Realizați în Word, un document cu numele **Cerere.docx** - format A4, orientare de tip portret, care să conțină o cerere pentru eliberarea unei adeverințe. Salvați-l pe desktop, în folderul Atestat 2017. Respectați următoarele cerințe:

- titlurile să fie centrate, scrise cu fontul Arial de mărime 14, îngroșate iar textul din celelalte paragrafe să aibă indentări: stânga 1,27 cm, dreapta 1 cm și spațiere înainte cu 12 puncte.
- inscripționați pagina cu textul "Atestat 2017 Galați", font Cambria, mărime 56, semitransparent, pe diagonală.

### Subiectul nr. 12

Creați un fișier cu numele Anotimpuri.pptx și salvați-l pe desktop, în folderul Atestat 2017.

- Inserați 4 slide-uri care să conțină: numele fiecărui anotimp scris cu WordArt și o scurtă descriere a acestuia, date despre caracteristicile meteorologice.
- Inserați câte o legătură (link) către picturi celebre reprezentând anotimpul respectiv.
  Aplicați tranziții între slide-uri și animații.

## Subiectul nr 13

Creați registrul de calcul Magazin IT.xlsx. Salvați fișierul în folderul Atestat 2017 de pe desktop.

- Știind că pentru elevi și studenți se acordă o reducere de 35% la toate produsele IT, calculați prețul de vânzare cu formula:
- Preț vânzare=Cost de achiziție+Valoare\_Adaos Comercial+Valoare\_TVA-Valoare\_Reducere.
  - Completați coloana E, știind că pentru celelalte categorii de cumpărători nu se aplică reduceri.

Observație: În calcularea Prețului de vânzare, folosiți referințe absolute pentru adaosul comerial, TVA, reducere și tipul de cumpărător.

|    | А      | В                  | С                 | D               | E     |  |
|----|--------|--------------------|-------------------|-----------------|-------|--|
| 1  | Toat   | e produsele pentro | 35%               |                 |       |  |
| 2  | Nr.crt | Denumire           | Cost de achizitie | Preț de vânzare |       |  |
| 3  | N.C.C  | produs             | cost de activité  | Elev/Student    | Alții |  |
| 4  | 1      | Placă video        | 253               |                 |       |  |
| 5  | 2      | Procesor           | 178               |                 |       |  |
| 6  | 3      | Placă de sunet     | 34,66             |                 |       |  |
| 7  | 4      | Placă de rețea     | 22,04             |                 |       |  |
| 8  | 5      | Router             | 109               |                 |       |  |
| 9  |        |                    |                   |                 |       |  |
| 10 |        | Adaos comercial    | 10%               |                 |       |  |
| 11 |        | TVA                | 24%               |                 |       |  |
|    |        |                    |                   |                 |       |  |

## Subiectul nr 14

În folderul Atestat 2017 creați un director numit examen2017.

Alegeți un fișier din My Documents și copiați-l în directorul examen2017.

Creați un shortcut către aplicația WordPAD. Shortcut-ul se va găsi în folderul Atestat2017.

Creați fișierul **atestat2.doc** în directorul cu numele vostru, care să cuprindă o strofă dintr-o poezie și o imagine/miniatură.

- formatați imaginea/miniatura în tonuri de gri; Aliniați titlul la centru și spațiați caracterele acestuia la 5 puncte;
- introduceți la finalul documentului o reprezentare grafică de tip histogramă pentru numărul de absențe înregistrat de elevii claselor a XII-a A, a XII-a B, a XII-a C și a XII-a D.

#### Subiectul nr 16

Într-un editor de calcul tabelar creați un tabelul din celula Al în care să conțină 3 rubrici: NR CRT, NUME ȘI PRENUME ELEV ȘI NR ABSENȚE care să conțină 5 înregistrări, apoi efectuați următoarele modificări:

- înălțimea rândurilor: 25;
- lățimea coloanelor: potrivire automată;
- adăugați zonei de celule A1:C1 o culoare la alegere.

#### Subiectul nr 17

Creați o prezentare care să conțină 2 slide-uri, respectând cerințele următoare.

- primul diapozitiv va conține informațiile din imaginea de mai jos.

| Denumire<br>produs | Cantitate<br>achiziționată | Cantitate<br>livrată | Stocuri<br>disponibile |
|--------------------|----------------------------|----------------------|------------------------|
| Produs A           | 15                         | 9                    | 8                      |
| Produs B           | 235                        | 99                   | 120                    |
| Produs C           | 145                        | 126                  | 32                     |

- al doilea diapozitiv va conține o diagramă bazată pe informațiile din primul diapozitiv, cu următoarele caracteristici:
  - tip diagramă: Con 3-D;
  - o titlu diagramă: Statistică stocuri;
  - o etichetele de date afișate;

#### Subiectul nr 18

Într-un editor de calcul tabelar creați un tabel cu următoarea structură și înregistrări, folosind fontul Verdana, cu dimensiunea 13:

|   | A   | В     | C       | D      | E      | F     |
|---|-----|-------|---------|--------|--------|-------|
| 1 | Nr. | Nume  | Prenume | Nota 1 | Nota 2 | Media |
| 2 | 1   | Popa  | loana   | 6      | 8      | 7     |
| з | 2   | Banu  | Mirel   | 5      | 6      | 5,5   |
| 4 | З   | Amber | Peter   | 8      | 9      | 8,5   |
| 5 | 4   | Gane  | Anca    | 7      | 5      | б     |
| 6 | 5   | Vinea | Luca    | 9      | 10     | 9,5   |

- informațiile din câmpul medie se calculează folosind formulă.
- sortați datele din tabel în ordinea descrescătoare a mediilor. Aplicați o filtrare automată a datelor din tabel și afișați doar elevii pentru care media este mai mare ca 6,00 și mai mică strict ca 7,00.

Creați fișierul **atestat1.doc** în directorul Atestat2017. Fișierul va conține următoarele informații: o imagine/minitură (la alegere) și un text de trei rânduri. Rezolvați următoarele cerințe:

- aliniați imaginea/miniatura la centru. Stabiliți formatul de pagină A4 și marginile de 2 cm fiecare;
- introduceți la finalul documentului o reprezentare grafică de tip histogramă pentru mediile claselor a IX-aA, a IX-a B, a IX-a C și a IX-a D la Limba română și Matematică.

### Subiectul nr. 20

Creați registrul de calcul Ecuație\_grad\_II.xlsx. Salvați fișierul în folderul Atestat 2017 de pe desktop.

- în coloanele A, B, C se dau parametrii ecuației de gradul II ca în tabelul de mai jos. Calculați  $\Delta$  (delta), folosind o formulă creată de voi.

|   | А  | В  | С  | D | E              | F              |
|---|----|----|----|---|----------------|----------------|
| 1 | а  | b  | с  | Δ | x <sub>1</sub> | x <sub>2</sub> |
| 2 | 3  | 20 | 5  |   |                |                |
| 3 | 4  | 7  | 2  |   |                |                |
| 4 | 23 | 1  | 1  |   |                |                |
| 5 | 8  | 6  | 13 |   |                |                |

dacă ecuația admite răcini reale, calculați x<sub>1</sub> și x<sub>2</sub>, în caz contrar afișați mesajul
 "Ecuația nu are rădăcini reale" scris automat cu culoare roșie.

### Subiectul nr. 21

- Creați următoarea structură de directoare:

🐌 eu

- 👢 An scolar 2012-2013
- 👢 An scolar 2013-2014
- 儿 An scolar 2014-2015
- 👢 An scolar 2015-2016
- 👢 An scolar 2016-2017
- În folderul corespunzător anului școlar 2016-2017 inserați ordinul de ministru cu structura anului școlar respectiv.

#### Subiectul nr. 22

Creați un fișier cu numele Excursie.pptx și salvați-l pe desktop, în folderul Atestat 2017.

- Prezentarea trebuie să conțină 3 diapozitive care să ruleze continuu și fiecare să conțină textele: "Hai în excursie!", "Tu nu poți lipsi!", "Marea ne așteaptă!" și câte o imagine adecvată ca background.
- Aplicați tranziții atractive și animații la nivel de paragraf.

#### Subiectul nr. 23

Creați cu una din aplicațiile *Notepad* sau **WordPad** un fișier "**atestat2017**.*txt*" în care notați un scurt text. Salvați fișierul în folderul Atestat 2017. Schimbați drepturile asupra acestui fișier astfel încât utilizatorul să aibă doar drept de citire.

Într-un editor de calcul tabelar creați un tabel începând din celula B2 care să conțină conțină următoarea structură **nume, prenume, medie\_generala și rezultat.** În tabel se vor înregistra informații despre 5 elevi (numele, prenumele și media fiecărui elev). Câmpul Rezultat va fi completat astfel: "Admis", dacă media generală este mai mare sau egală cu 6,50, și "Respins", în caz contrar, folosind o funcție logică.

## Subiectul nr. 25

- La PC-ul la care lucrați, identificați versiunea și ediția de Windows pe care o rulați.
- Decupați cu instrumentul Snniping, doar informațiile referitoare la ediția de windows și la sistemul de operare (procesor, RAM, ultimul ServicePack). Lipiți-le intr-un fișiere Word și salvați-le cu numele Informații.jpg în folderul Atestat 2017 de pe descktop.

## Subiectul nr 26

Creați fișierul **atestat3.doc** care să conțina un tabel identic cu cel de mai jos. Completați cu 5 înregistrări tabelul creat.

|      |           |        |    |      | D          | isciplin | a    |             |    |      |
|------|-----------|--------|----|------|------------|----------|------|-------------|----|------|
| Nr.  | Numele și | Chimie |    |      | Lb. Română |          |      | Informatică |    |      |
| crt. | elevului  | Note   |    | TTez | Note       |          | TTez | Note        |    | TTez |
|      |           | N1     | N2 | а    | N1         | N2       | а    | N1          | N1 | a    |

# Subiectul nr. 27

Deschideți o prezentare nouă în aplicația Microsoft PowerPoint.

În primul diapozitiv, cu aspectul Titlu, scrieți titlul "EVALUARE COMPETENȚE", și subtitlul "Bacalaureat – 2017", cu fonturi implicite. Modificați fontul titlului ca să aibă culoarea albastră, dimensiunea 60, alinierea centrat și aplicați-i umbrire. Realizați al în doilea diapozitiv, cu aspect Titlu și nomogramă sau organigramă, scrieți titlul "Competențe" și construiți o diagramă conform modelului alăturat.

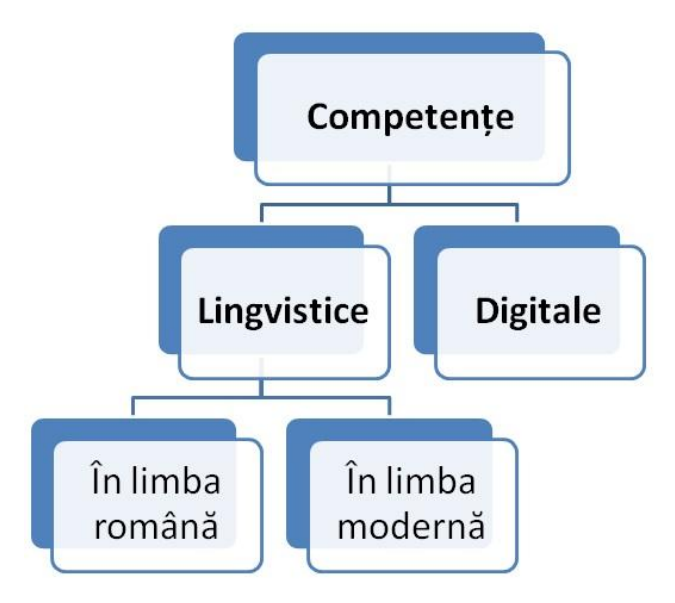

- Convertiți numărul  $10011110_{(2)}$  în baza 16 și apoi în baza 10, folosind aplicația *Calculator*.
- Faceți câte o captură de ecran (PrintScreen) pentru fiecare rezultat. Salvați-le cu numele **Baza16.png**, respectiv **Baza10.jpg** în folderul Atestat 2017 de pe descktop.

### Subiectul nr. 29

Creați registrul de calcul Agenție.xlsx. Salvați fișierul în folderul Atestat 2017 de pe desktop.

 Completați coloana A cu 15 locații de cazare folosind umplerea ca în figura de mai jos (Hotel 305, Hotel 309, Hotel 313, ..., Hotel 361), coloana B cu numere aleatoare între 400 și 600 modificabile la fiecare actualizare, analog coloana C cu numere între 5 și 400.

|    | А         | В                   | С                   | D                 |
|----|-----------|---------------------|---------------------|-------------------|
| 1  | Hotel     | Capacitate (locuri) | Nr locuri ocupate   | Nr. Locuri libere |
| 2  | Hotel 305 | 587                 | 362                 |                   |
| 3  | Hotel 309 | 477                 | 151                 |                   |
| 4  | Hotel 313 | 410                 | 383                 |                   |
| 5  | Hotel 317 | 477                 | 285                 |                   |
| 6  | Hotel 321 | 534                 | 76                  |                   |
| 7  | Hotel 325 | 505                 | 263                 |                   |
| 8  | Hotel 329 | 594                 | 288                 |                   |
| 9  | Hotel 333 | 580                 | 139                 |                   |
| 10 | Hotel 337 | 557                 | 63                  |                   |
| 11 | Hotel 341 | 577                 | 279                 |                   |
| 12 | Hotel 345 | 476                 | 262                 |                   |
| 13 | Hotel 349 | 559                 | 367                 |                   |
| 14 | Hotel 353 | 463                 | 253                 |                   |
| 15 | Hotel 357 | 505                 | 315                 |                   |
| 16 | Hotel 361 | 484                 | 220                 |                   |
| 17 |           |                     | Total locuri libere |                   |

În coloana D calculați numărul de locuri libere iar în celula D17 totalul acestora.
 Evidențiați numărul de locuri libere de peste 300, cu font alb pe fundal albastru

#### Subiectul nr. 30

Creați un fișier cu numele Teatru.pptx și salvați-l pe desktop, în folderul Atestat 2017.

- Inserați 3 slide-uri care să conțină: informații despre autor și piesă, o legătură către un afiș de pe Internet.
- Creați un cuprins pe ultimul slide. Printr-un sistem de legături să se poată accesa slideul dorit și apoi să se poată întoarce la cuprins

#### Subiectul nr. 31

Redactați un paragraf cu tema "*Cum pot obține un loc de muncă*?" și introduceți paragraful întrun chenar colorat la alegere.Subliniați cuvântul *muncă* cu două linii. Inserați număr de pagină în partea din dreapta jos, apoi salvați documentul cu numele **atestat4.doc**.

#### Subiectul nr. 32

Scrieți 4 propoziții în care să folosiți cuvântul **calculator**. Faceți înlocuirea automată a cuvântuluicalculator cu **LAPTOP**. Pentru cuvântul **LAPTOP** se va face o adnotare în subsolul paginii: "era vorba despre calculator" apoi salvați documentul cu numele **atestat5.doc** 

Într-un editor de calcul tabelar inițializați prima foaie de lucru a unui registru cu pagină de tip A4, orientare tip vedere, margini de 2cm peste tot.

- creați un tabel care să conțină numele a 5 produse cu prețul afișat.
- inserați o diagramă de tip linie care să ilustreze produsul și prețul folosind tabelul ca zonă de date

### Subiectul nr. 34

Deschideți o prezentare nouă în aplicația *Microsoft PowerPoint*. În primul diapozitiv, cu Titlu scrieți titlul "ATESTAT COMPETENȚE", și subtitlul "Informatică – 2017", cu fonturi implicite. Modificați fontul titlului ca să aibă culoarea roșu, dimensiunea 66, alinierea centrat și aplicați-i umbrire.

- în al doilea diapozitiv, cu aspect Titlu, text și miniatură, scrieți titlul "Proba practică", includeți în lista cu marcatori: Programare, Baze de date și Operare, iar imaginea o inserați din Miniaturi.
- realizați al treilea diapozitiv, cu aspect Titlu și tabel, conform modelului alăturat (titlu cu fonturi implicite, tabel cu 2 coloane și 3 linii, potrivit automat la conținut și centrat).

| Programare | C/C++ sau Pascal        |
|------------|-------------------------|
| SGBDR      | Visual Fox sau Oracle   |
| Office     | Word, Excel, PowerPoint |

## Subiectul nr. 35

Departamentul Contabilitate din cadrul liceului tău, dorește realizarea unei situații în ceea ce privește achiziționarea unor componente IT. Pentru aceasta:

creați un document Word cu numele Achizitii.docx într-un director cu numele Atestat
 2017. În acest document creează un tabel, conform modelului de mai jos:

| Nr.crt | Produse IT | Pret | Cantitate | TVA 19% | Pret cu TVA | Valoare |
|--------|------------|------|-----------|---------|-------------|---------|
| 1)     | U.C.       | 890  | 2         |         |             |         |
| 2)     | Monitor    | 320  | 4         |         |             |         |
| 3)     | Tastatură  | 40   | 10        |         |             |         |
| 4)     | Mouse      | 25   | 10        |         |             |         |
| 5)     | Imprimantă | 250  | 2         |         |             |         |

- inserați formule adecvate în celulele libere pentru a calcula datele specificate în antetul tabelului.

## Subiectul nr. 36

Creați o prezentare nouă în aplicația *Microsoft PowerPoint*. În primul diapozitiv, cu tema Urban și aspectul Titlu, scrieți titlul "COMPETENȚE DIGITALE", subtitlul: "Bacalaureat 2017", pe 2 rânduri.

- schimbați fontul titlului în Arial, obișnuit, 48, verde, cu umbră, fontul subtitlului în Impact, 36, albastru, cu umbră, aliniat centrat, cu spațiere de 1,5 linii între rânduri și 0,5 linii înainte și după paragraf.
- inserați o imagine din Miniaturi/Colecția Office/Academic, cu efect de animație.

Într-un editor de calcul tabelar inițializați prima foaie de lucru, a unui registru, cu format de pagină A4, orientare tip vedere și margini: 1,8 sus, 1,8 jos, 1,5 stânga, 1,4 dreapta, antet 0,90 și subsol 0,90.

 realizați un antet care să conțină la stânga 2017, centrat ATESTAT MATEMATICĂ-INFORMATICĂ și la dreapta numărul paginii, toate cu fontul Verdana, 12, aldin și culoare roșie.

## Subiectul nr. 38

Creați un fișier cu numele Film.pptx și salvați-l pe desktop, în folderul Atestat 2017.

- inserați 3 slide-uri care să conțină: numele și o scurtă descriere a filmului propus, date despre actorul principal și o listă cu filmele precedente.
- inserați o legătură (link) către site-ul de prezentare a filmului (de exemplu premiere.ro, filme-noi.ro). Aplicați tranziții între slide-uri și animații.

# Subiectul nr. 39

În directorul Atestat 2017 creați registrul **Librarie.xlsx.** Deschideți registrul și redenumiți Foaiel în Stoc. În această foaie de calcul creați un tabel cu structura și informațiile de mai jos:

| 1 | А             | В       | С       | D              | E         | F           |
|---|---------------|---------|---------|----------------|-----------|-------------|
| 1 | Data comenzii | Regiune | Client  | Denumire marfa | Cantitate | Pret unitar |
| 2 | 06.01.2016    | East    | Jones   | Pencil         | 95        | 1,99        |
| 3 | 23.01.2016    | Central | Kivell  | Binder         | 50        | 19,99       |
| 4 | 09.02.2016    | Central | Jardine | Pencil         | 43        | 4,99        |
| 5 | 26.02.2016    | Central | Gill    | Pen            | 27        | 19,99       |
| 6 | 15.03.2016    | West    | Sorvino | Pencil         | 56        | 2,99        |

Se cere:

- adăugați o nouă coloană în tabel cu numele Valoare (coloana G).
- în celula G2 introduceți o formulă/funcție care calculează valoarea fiecărei cumpărături. Copiați formula în celulele din domeniul G3:G11.

# Subiectul nr. 40

Realizați o prezentare care să conțină 3 slide-uri.

- primul de tip Titlu și subtitlu va conține informații despre liceul dumneavoastră.
- al doilea slide să conțină o imagine/miniatură care să fie reprezentativă liceului iar
- al treilea slide să conțină o listă cu cel puțin 3 motive pentru care ai ales profilul matematică-informatică.